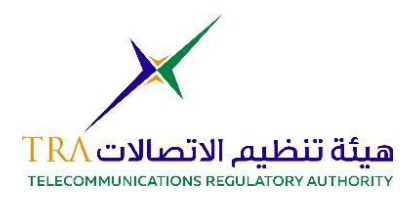

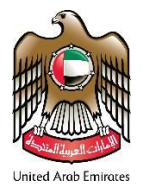

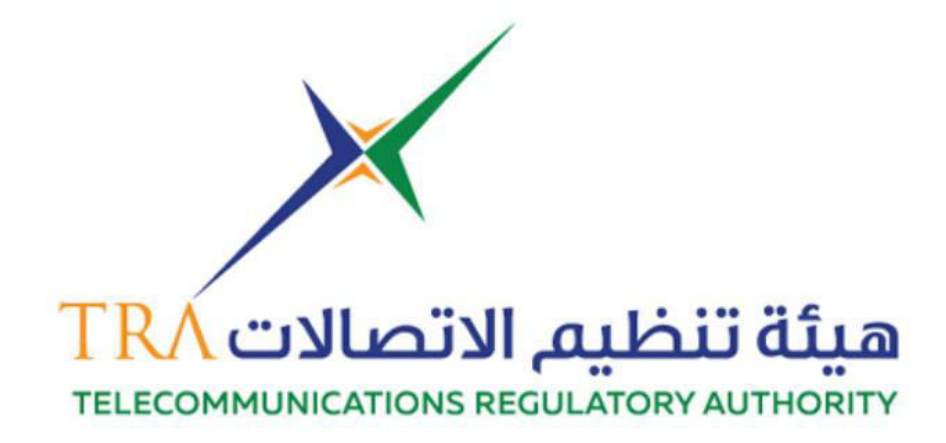

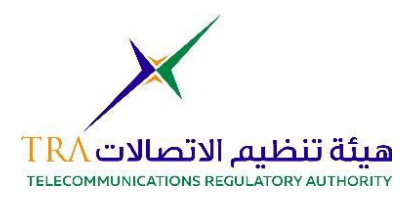

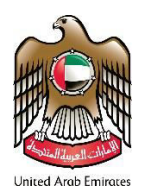

| REGISTER AS A NEW SUPPLIER  | 3  |
|-----------------------------|----|
| SUPPLIER PAYMENT (E-DIRHAM) | 10 |

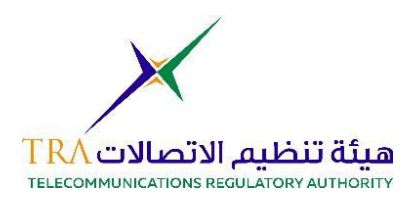

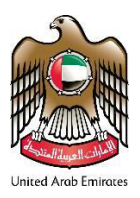

## **Register a New Supplier**

- Go to TRA website. https://www.tra.gov.ae
- Or visit <u>https://www.tra.tejari.com</u>
- From the main page click on "Services" on the Main Menu
- Click on "TRA Supplier Services"

| ABOUT TRA                                                                      | SERVICES                                          | OPEN DATA                                 | EPARTICIPATION            | MEDIA HUB                     |
|--------------------------------------------------------------------------------|---------------------------------------------------|-------------------------------------------|---------------------------|-------------------------------|
| Service Manual Guide<br>Frequency Spectrum Management<br>TRA Supplier Services | Licensing<br>Type Approval<br>Internet guidelines | Regulation<br>Computer Emergency Response | mGovernment<br>.ae Domain | Consumer Affairs<br>eCommerce |
|                                                                                | fisit the latest page added in the                | : website                                 |                           |                               |

Click on "Supplier Registration"
 TRA SUPPLIER SERVICES

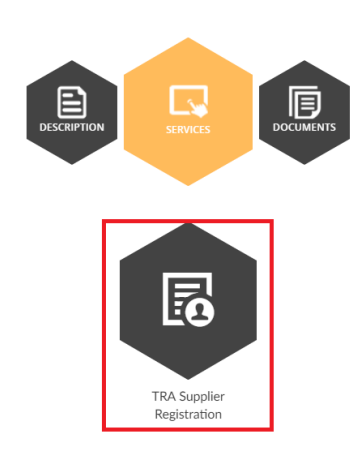

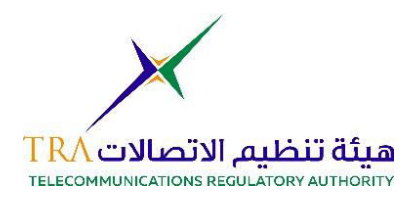

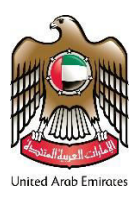

• Read the "required documents" and "Term and Condition" section in the page below and click on "Start Service"

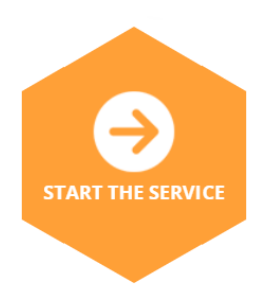

 Log in page of the Supplier Registration portal will appear. Click on "Register Now"

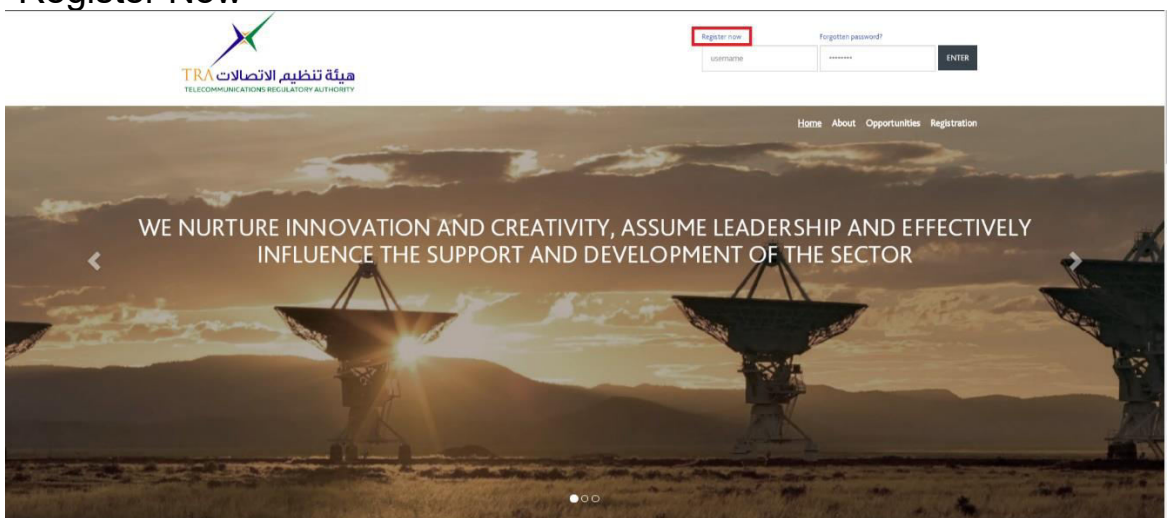

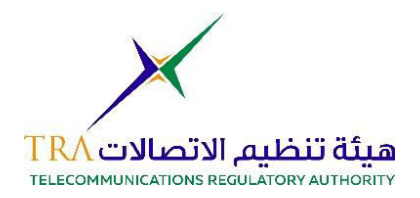

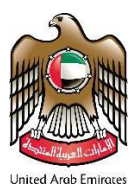

- A "Registration Data" page will appear, and you must fill only the fields with a Red Asterisk next to it (\*).
  - o Organization Details Section

| Organisation Details                               |                      |
|----------------------------------------------------|----------------------|
| * Organisation Name                                |                      |
| Address                                            |                      |
| City                                               |                      |
| Country                                            | UNITED ARAB EMIRATES |
| Region                                             | <b>V</b>             |
| ZIP/Postal Code                                    |                      |
| Main Organisation Phone Number                     |                      |
| Organisation Fax Number                            |                      |
| Organisation Email Address                         |                      |
| Web site                                           |                      |
| Trade License Number / Company Registration Number |                      |
| External Code                                      |                      |

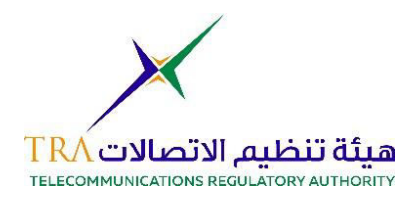

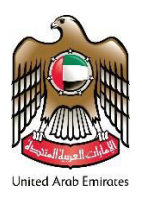

### $\circ~$ User Details Section

#### **User Details**

| Title                                                                                                    | <b>T</b> |
|----------------------------------------------------------------------------------------------------|----------|
| Last Name                                                                                                    |          |
| First Name                                                                                                    |          |
| Phone Number                                                                                                    |          |
| Mobile Number<br>(please enter "+" "country code" and "your mobile<br>phone number" with no spaces)                                                                                                    |          |
| <ul> <li>Email Address</li> <li>IMPORTANT: This email address will be used for<br/>access to the site and for all communications. Please<br/>ensure you enter the address correctly. Please use ';'<br/>(semicolon) to separate multiple addresses.</li> </ul> |          |
| <ul> <li>Wsername</li> <li>(please do not forget your username)</li> </ul>                                                                                                    |          |
| * Preferred language for use in system interface                                                                                                    |          |
|                                                                                                    |          |

• Click on "Save" on the top right side of the page.

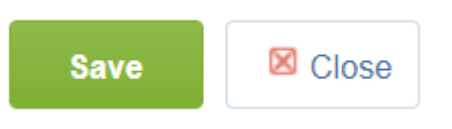

 After clicking on "Save", you will be redirected to fill in your "Basic Profile" information which includes two major sections, "Company Information" and Financial Details" Sections.

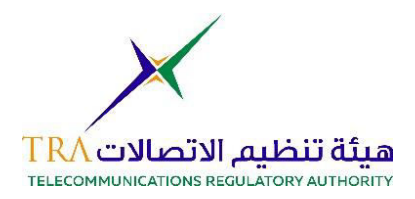

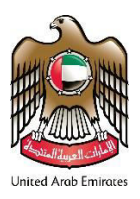

• After filling all the mandatory questions in the Basic Profile, you will be asked to choose your business category.

| Free Text Search Search                           |                         |            |                |
|---------------------------------------------------|-------------------------|------------|----------------|
| ୍ଦି <sup>1</sup> Deselect All                     |                         |            |                |
|                                                   | 🖞 Display Selected Only | Expand All | ‡ Collapse All |
| * 🍲 Categories (selected items: 1)                |                         |            |                |
| 👻 💑 000 - General Business Classification         |                         |            |                |
| 🕨 🚋 120 - Building Services                       |                         |            |                |
| 125 - Sports Equipment and Supplies               |                         |            |                |
| > 💑 130 - Media, Communication & Public Relations |                         |            |                |
| ৮ data 160 - Printing & Stationery                |                         |            |                |
| 220 - Food Supply and Catering Services           |                         |            |                |
| 260 - Facilities Management                       |                         |            |                |
| 🕨 💑 320 - Chauffer Cars/ Taxi                     |                         |            |                |
| California Services                               |                         |            |                |
| ৮ 💑 360 - Events Management                       |                         |            |                |
| ) 👼 500 - IT                                      |                         |            |                |
| 🕨 💑 510 - Furniture & Fixtures                    |                         |            |                |
| ► 540 - Postage and Shipping                      |                         |            |                |
| → 25 580 - Maintenance & Support                  |                         |            |                |
| 620 - Consultancy Services                        |                         |            |                |

o After selecting your Category(s), click on "Confirm Current Selection"

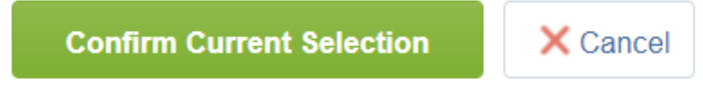

• The system will give you a confirmation that your profile now is active on the portal and you have the ability to log in.

| R | Registration Confirmation                                                                                |      |
|---|----------------------------------------------------------------------------------------------------|------|
|   | × Close Win                                                                                              | idow |
|   | a Main F                                                                                                 | 'age |
|   | The Registration Process is complete. Your account has been activated and an email sent to confirm this. |      |
| Ŭ | Log in with your Username and Password to access the platform.                                           |      |

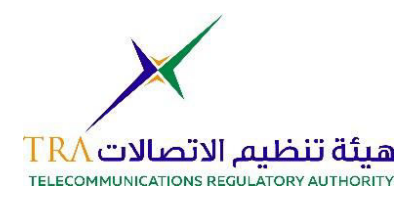

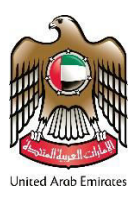

 You will receive an email with you "Temporary Password" which you need to use once, and the portal will request you to choose a new password of your choice.

Dear supplier guide,

Welcome to TRA Suppliers' Portal

You have now successfully registered

Your Password is: 3818693450

• On the landing page of the portal, you will insert the username you chose on the portal and the temporary password given in the email.

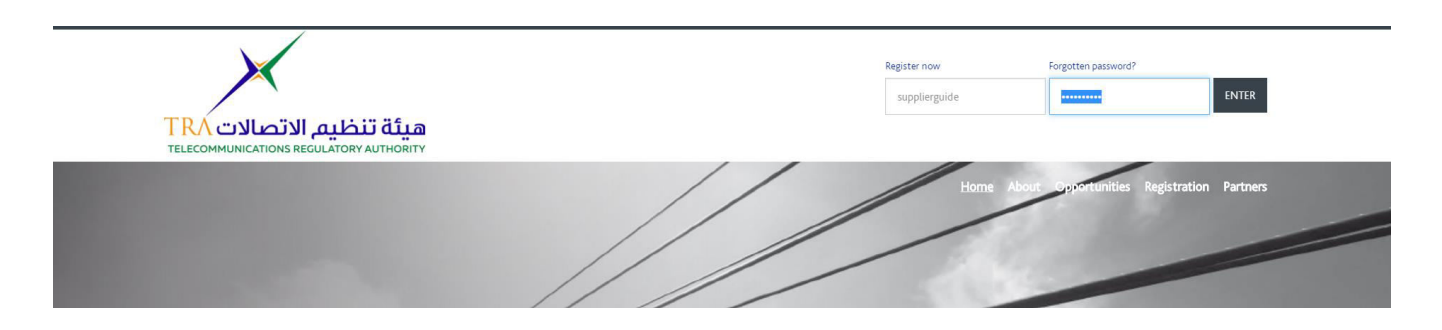

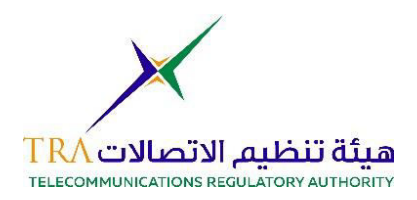

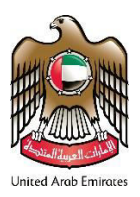

## • Enter your preferred password in this page

#### Specify a new Password in order to proceed

| A           | For reasons of security you are required to change your Password.<br>Please enter a new Password in the fields below, and click "Submit" to continue.      |  |
|-------------|----------------------------------------------------------------------------------------------------|--|
| <b>(i</b> ) | Passwords must contain at least 5 characters<br>Password must be different from login!<br>The new password must be different from the previous 3 passwords |  |
| New         | Password                                                                                                    |  |
| Cont        | m Password                                                                                                    |  |
|             | Submit                                                                                                    |  |
|             | × Cancel                                                                                                    |  |

• You will land on the second landing page of the portal.

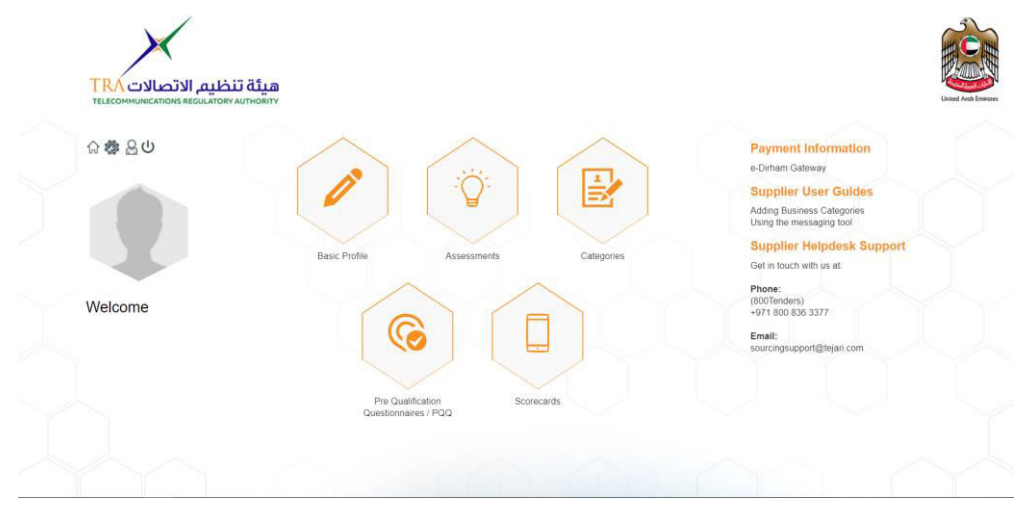

Note: The Vendor Registration Team will now review your profile and once the internal review is done, you will receive a payment link to complete your annual registration payment.

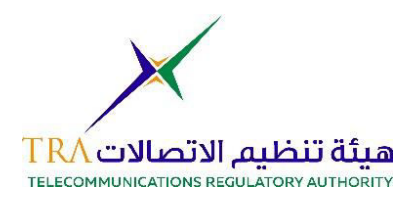

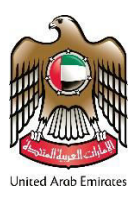

# **Supplier Payment (e-Dirham)**

- Once the vendor registration department has finalized your company profile review, they will send you a link which will reach to your email to pay the annual registration fees.
- Log into the portal and click on "e-Dirham Gateway"

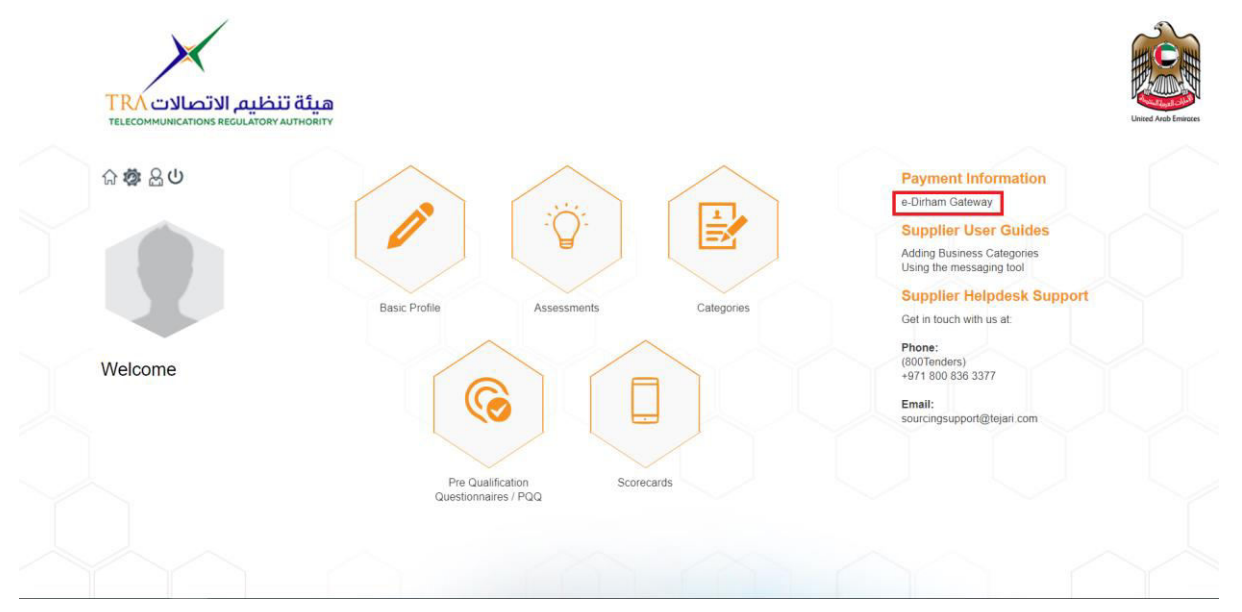

• Please read the "Terms and Conditions" and click on "Agree" to proceed to the ePayment Gateway.

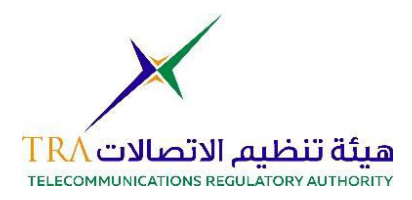

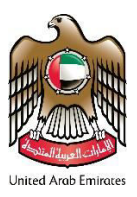

• You will be redirected to the e-Dirham page and proceed to choose which type of card you will use to pay in. Then click on Confirm

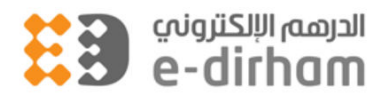

| _ | Payment Methods Types                                           |
|---|-----------------------------------------------------------------|
| + | eDirham G2 Cards                                                |
| + | . Non-eDirham Cards                                             |
| + | eD-Wallet                                                       |
|   | Contirm Cancel                                                  |
|   | Verified by MasterCard.<br>SecureCode.<br>learn more learn more |

• A page with the amount details will be displayed. Click on confirm.

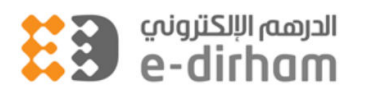

| e-Service Inquiry Confirmation    |                                         |
|-----------------------------------|-----------------------------------------|
| e-Service English Name            | variable amount                         |
| e-Service Arabic Name             | variable amount                         |
| e-Service Fees                    | AED 0.00                                |
| Price                             | AED 100.00                              |
| Merchant Fees                     | AED 0.00                                |
| e-Dirham Fees                     | AED 3.00                                |
| Dynamic Fees - VAT Fees           | AED 5.00                                |
| Amount to be paid                 | AED 108.00                              |
|                                   | Confirm Cancel                          |
| Verified by<br>VISA<br>learn more | MasterCard.<br>SecureCode.<br>Jean more |

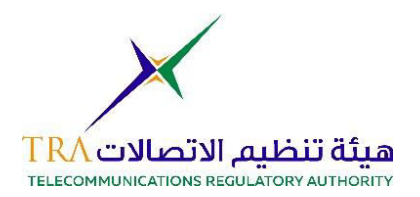

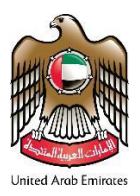

• Insert the card details to proceed with the payment and click on "Submit"

| ayment Information                                                             | TD 4                                                             |                          |
|--------------------------------------------------------------------------------|------------------------------------------------------------------|--------------------------|
| ntity Name<br>Irder Unique Number<br>Imount<br>Description<br>I-Dirham Service | TRA<br>1525090753899<br>AED 108.00<br>variable amount<br>Pay-Web | Logo<br>Not<br>Available |
| rder Date/Time                                                                 | 2018/04/30 04:38:40 PM                                           |                          |
|                                                                                |                                                                  |                          |
| o-branded VISA Card Payme                                                      | nt                                                               |                          |
| Co-branded VISA Card Payme                                                     | 4588609901004317 *                                               | EÐ                       |
| Co-branded VISA Card Payme<br>ard Number<br>ass Code                           | 4588609901004317 *<br>••••••••                                   | E                        |

• The e-Dirham will require you to click on "Confirm" again to complete the payment.

| Payment Information                                                                                |                                                                                            |                          |
|----------------------------------------------------------------------------------------------------|--------------------------------------------------------------------------------------------|--------------------------|
| Entity Name<br>Order Unique Number<br>Amount<br>Description<br>e-Dirham Service<br>Order Date/Time | TRA<br>1525090753899<br>AED 108.00<br>variable amount<br>Pay-Web<br>2018/04/30 04:38:40 PM | Logo<br>Not<br>Available |
| Confirm External Card Paym                                                                         | ent Data                                                                                   |                          |
| Card Number                                                                                        | 4588609901004317                                                                           | ED                       |
| Pass Code                                                                                          | ***                                                                                        |                          |
|                                                                                                    | Confirm Edit Cancel                                                                        |                          |
|                                                                                                    | Verified by MasterCard.                                                                    |                          |

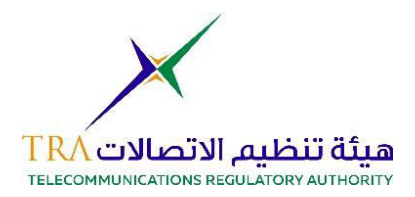

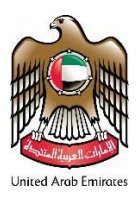

• E-Dirham will notify you with the payment success and provide you with the Receipt ID which you can use with TRA to affirm payment.

| Payment information |                       |                          |
|---------------------|-----------------------|--------------------------|
| Entity Name         | TRA                   |                          |
| Order Unique Number | 1525090753899         | Logo                     |
| Amount              | AED 108.00            | Not                      |
| Description         | variable amount       | Available                |
| e-Dirham Service    | Pay-Web               |                          |
| Irder Date/Time     | 2018/04/30 04:38:40   | 0 PM                     |
| Receipt ID          | 180000395426          |                          |
| Receipt ID          | 180000395426          |                          |
| status Code         | 0000                  |                          |
|                     | I ransaction was proc | cessed successfully.     |
| Status Message      |                       |                          |
| status Message      | Continue Sav          | ve Print                 |
| status Message      | Continue Sav          | ve Print                 |
| status message      | Continue Sav          | ve Print                 |
| tatus message       | Continue Sa           | ve Print                 |
| status message      | Continue Sar          | ve Print<br>d. Trustwave |

• You will receive an email notification from the portal to confirm your payment.

TRA Suppliers' Portal

Dear Vendor,

Thank you for registering on the TRA Suppliers' Portal.

Please see below receipt details:

- Receipt number: 180000795203
- Amount: 108
- Date & Time of the Payment: 16/08/2018 13:37

This email can be considered as an official receipt.

\_\_\_\_\_

• You will receive another email containing the URL and log ins for the Tendering portal.